## **Dreamweaver Site/FTP Setup**

1. Open Dreamweaver and locate the "Manage Sites" window panel. (Ex. A).

2. Click the blue underlined text "Manage Sites" to create a new site for you ftp.

3. A box will pop up called "Manage sites (Ex. B), click "New..."

4.It is best to start a new folder on your computer to put you site (referred to as Local Site) You will copy your FTP files to this folder later. In the next box (Ex. C), enter you site name and save it on your computer under "local site folder" choose a location with the small file icon you can navigate to the location of your choice. (Ex. D).

5. Next, choose "Server" to set up the FTP and click the plus button. (Ex. E)

6. Type in the following information (Ex. F) after you type in password you can "test" the server. All the other info should enter automatically. Root Directory can stay blank. Click Save.

| Site Setup for adamclague.com                 |
|-----------------------------------------------|
| Basic Advanced                                |
| Server Name: ftp.monicakoepfer.com            |
| Connect using: FTP                            |
| FTP Address: [ftp.monicakoepfer.com Port: 21] |
| Username: adamclague@monicakoepfer.com        |
| Password: Save                                |
| Test                                          |
| Root Directory:                               |
| Web URL: http://ftp.monicakoepfer.com/        |
| More Options                                  |
| Use Passive FTP                               |
| Use IPV6 Transfer Mode                        |
| Use Proxy, as defined in Preferences          |
| ✓ Use FTP performance optimization            |
| server.                                       |
| Use alternative FTP move method               |
| enabled or when moving files.                 |
| Help Cancel Save                              |
| Cancer Save                                   |

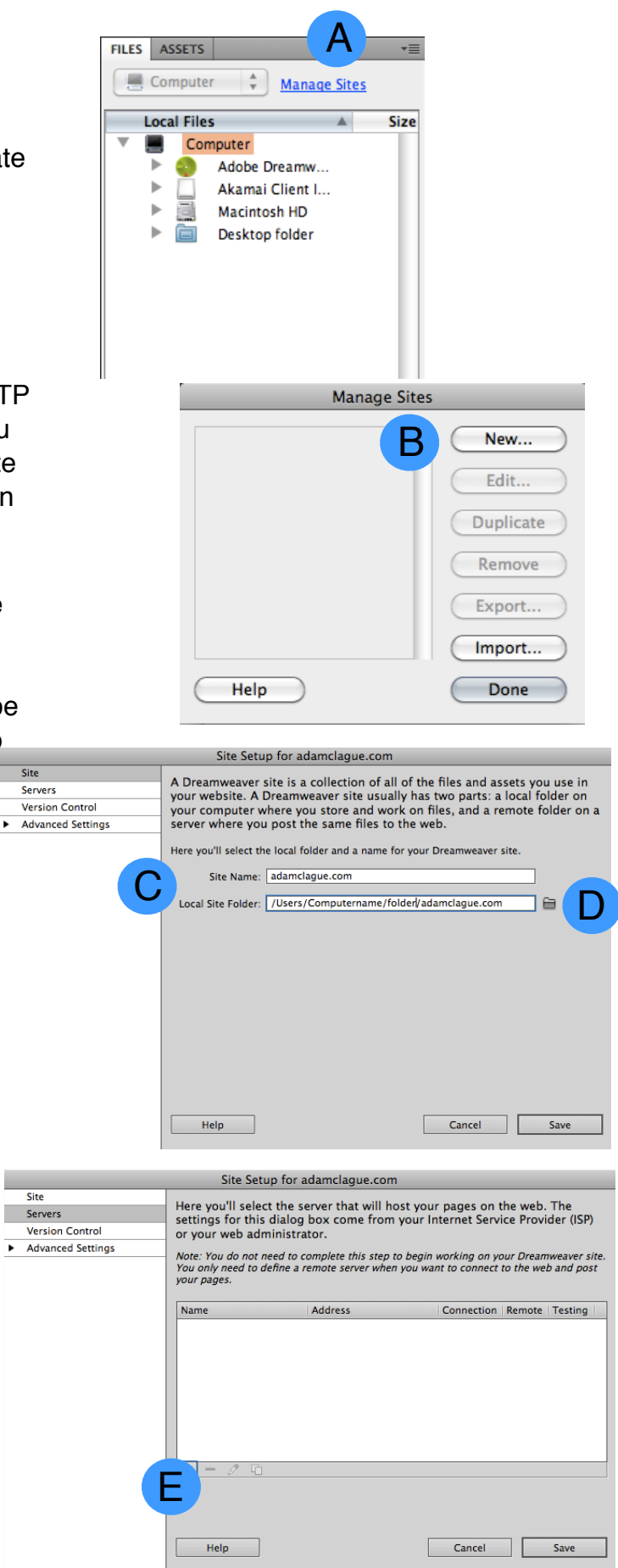

7. To upload your FTP site to your Local Site, in the File window panel, choose "adamclague.com" and "Local view." Click on the "Site folder" and then Click on the arrow that is pointing down to "Get file(s) from ftp.monicakoepfer.com" (Ex. G) Your upload from the server will begin and your current website will be in your local view and you will have access to the "remote server" which is the ftp.

8. When you make changes, make them on the Local view site. If you have changes from another folder (maybe from another copy of your site, copy them in to that folder.

9. When you are ready to post online, simply click the up arrow and dreamweaver will "Put file(s) from ftp.monicakoepfer.com"

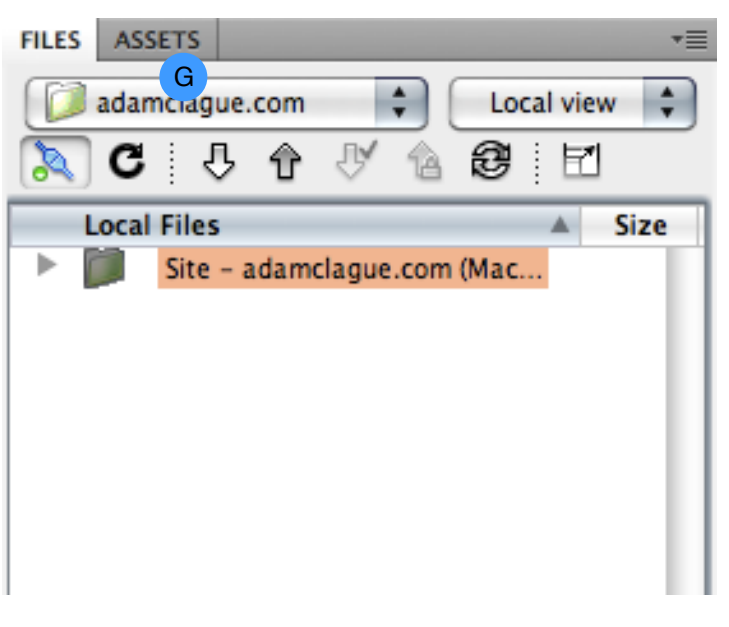